# HOW TO UPLOAD A DOCUMENT TO THE MSA-CAP PORTAL

# **ACCESS DOCUMENTS (upload)**

- 1. Log into MSA system: MSA Portal: <u>https://eservices.nysed.gov/msa/menu1</u>
- 2. Hover over the current claim year with your cursor, then click on the institution ID to open the claim or "Edit" if the claim is still open.

| ayatem optiona        |                          |                  |                 |       |                    |                       |                |      |            |           |
|-----------------------|--------------------------|------------------|-----------------|-------|--------------------|-----------------------|----------------|------|------------|-----------|
| File Options          |                          |                  |                 | -     |                    |                       |                |      |            |           |
| Search                | ~                        | Inst Id: 8000000 |                 |       |                    |                       |                |      |            |           |
|                       |                          |                  | 2024            | 2023  | 2022               | 2021                  | 2020           | 2019 | 2018       | 2017      |
| 2024 2023             | 2022 2021                | 2020 2           | Inst            | Id An | nendment<br>Number |                       | Status         | 1    | Entry Type | Reviewers |
| Inst Id Ame<br>800000 | endment Number Sta<br>HO | tus Entry Typ    | 800000 <b>0</b> | 0     |                    | OPEN<br>EC<br>Withdra | dit<br>w Claim | Sc   | bool Entry |           |
|                       |                          |                  |                 |       |                    |                       |                |      |            |           |

5. The mandate with a data hold will be highlighted in orange and there is a detailed request in red for the document needed located at the bottom of your claim.

| BEDS Enrollment     | BEDS Enrollment                                                                |
|---------------------|--------------------------------------------------------------------------------|
|                     |                                                                                |
| CAP<br>Expenditures | Comprehensive Attendance Policy (CAP)                                          |
|                     |                                                                                |
| Mandate 1           | Pupil Attendance Reporting (PAR)                                               |
|                     |                                                                                |
| Mandate 2           | Elementary and Intermediate Assessment in English Language Arts and Math (EIA) |
|                     |                                                                                |
| Mandate 3           | Basic Educational Data System Reporting (BEDS)                                 |
|                     |                                                                                |
| Mandate 4           | Regents Examinations (RE)                                                      |

6. Browse to locate on your computer the file you would like to upload. Please note you can only attach one document per request. Please combine multiple documents into one file or contact <u>msa-cap-oriss@nysed.gov</u> to request additional spaces if needed.

7. After uploading the file, you will choose "Select" to match it to the File Request.

|                              | ile Name | File Request                                                                                 |
|------------------------------|----------|----------------------------------------------------------------------------------------------|
|                              |          | Mandate 11: Upload documentation for the 0 exams you are claiming for Grade Four Science Te  |
|                              | Select   |                                                                                              |
|                              |          | Mandate 14: Upload documentation for the 50 exams you are claiming Grade Eight Science Test. |
|                              | Select   |                                                                                              |
| Click on the 'Select' button |          | Mandate 2: (ASAP): Upload Student Report documentation for the number of exams/students ye   |

### Click on the 'Choose File' button.

|               | Save Note/Request       |                                                                                                    |
|---------------|-------------------------|----------------------------------------------------------------------------------------------------|
| $\rightarrow$ | Choose File No file cho | sen                                                                                                    |
|               | File Name               | File Request                                                                                                    |
|               |                         | Mandate 11: Upload documentation for the 0 exams you are claiming for Grade Four Science Test. *The Grade Four Elementary-Level Science Test must be administered and reported to the No |
|               | Select                  |                                                                                                    |
|               |                         | Mandate 14: Upload documentation for the 50 exams you are claiming Grade Eight Science Test. The Grade Eight Science Test must be administered and reported to NYSED's Office of Inform  |
|               | Select                  |                                                                                                    |
|               |                         | Mandate 2: (ASAP): Upload Student Report documentation for the number of exams/students you are claiming: Grade 3 ELA Claiming: 5 on File 0.0. Grade 3 CTB Claiming: 5 on File 0.0.      |

#### Scroll all the way to the right of the screen to find and click on 'Upload File' button.

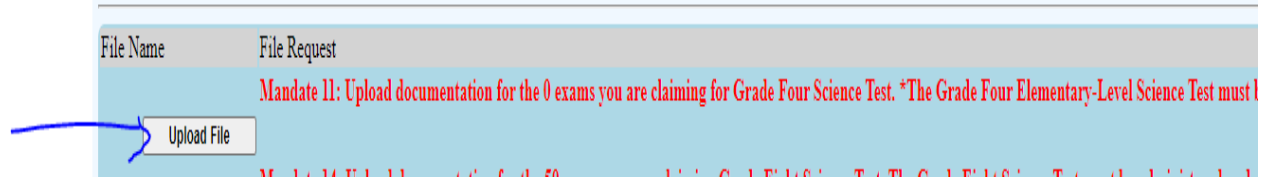

## If the "File Request' is still highlighted in red, the document was not uploaded successfully.

le Name File Request
Mandate 4: (ASAP): Please upload document request for either the Exams, Salary Documentation or both. \* Regents Common Core Algebra II Claiming: 21 on File 0.0. Regents exams must be administered, scored, the results interpreted, and reported
Select

#### Example of a successfully uploaded file-

• In a successfully uploaded document, the 'File Name' will appear in blue and the 'File Request' (formerly in red) will appear written in black.

| File Name                     |                                         | File Request                                                                                                    |
|-------------------------------|-----------------------------------------|----------------------------------------------------------------------------------------------------|
|                               | lert.pdf                                | Certification                                                                                                    |
| 2022 Commencement Program     | <u>pdf</u>                              | Mandate 10: • Upload documentation showing 34 graduate candidates on file 0.0 REQUIRED DOCUMENTATION: Graduate Candidates on file 0.0 REQUIRED DOCUMENTATION: Graduate Candidates on file 0.0 REQUIRED DOCUMENTATION: Graduates on file 0.0 REQUIRED DOCUMENTATION: Graduates on file 0.0 REQUIRED DOCUMENTATION: Graduates on file 0.0 REQUIRED DOCUMENTATION: Graduates on file 0.0 REQUIRED DOCUMENTATION: Graduates on file 0.0 RE |
| 2021-22 Mandated Aid calendar | xlsx - 2021-2022 Split Year Calendar.po | if Mandate 1: • Upload documentation showing your 21/22 school calendar totaling 186 days (instructional/noninstructiona                                                                                                    |

Click on your blue document 'File Name' to open to view/check if the document was uploaded.